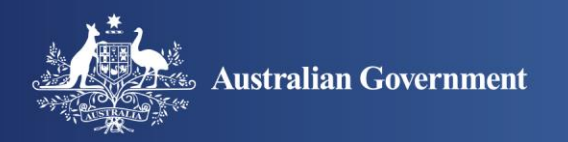

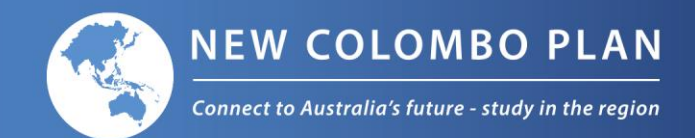

1

# **Online Registration Process**

Help Guide for Businesses and Other Organisations

#### Contents

| About This Guide     | 2  |
|----------------------|----|
| Getting Started      | 2  |
| Introduction         | 3  |
| Organisation Details | 4  |
| Contact              | 5  |
| Offer Details        | 6  |
| Disciplines          | 7  |
| Locations            | 8  |
| Opportunities        | 9  |
| Final Step           | 12 |

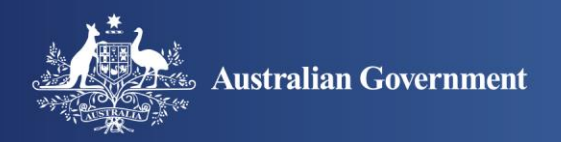

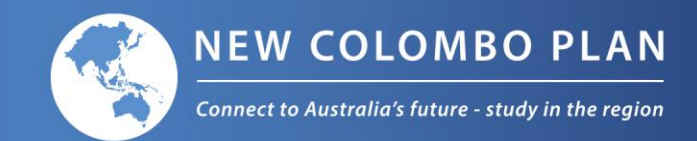

## **About This Guide**

This guide is intended to assist businesses and other organisations in completing the online registration process for the New Colombo Plan Internship and Mentorship Network.

### **Getting Started**

The registration process should take no longer than 10 minutes to complete. Please complete the process in its entirety before submitting your registration. Mandatory fields are indicated in red. If you have any trouble accessing this site, please email ncp.business@dfat.gov.au.

Please note that the registration form will time-out after 20 minutes of inactivity.

» On the main page click **Register** to launch the registration process.

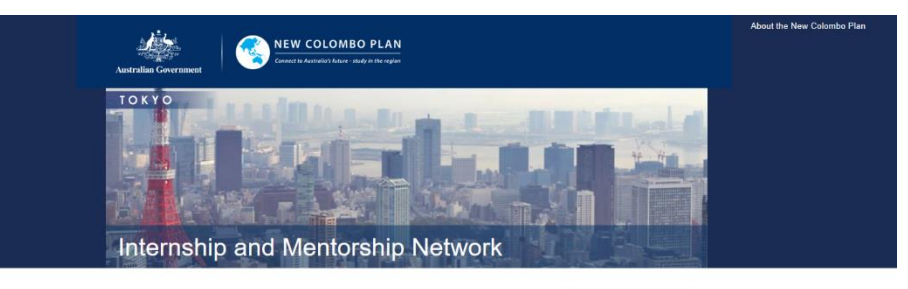

The New Colombo Plan is a signature initiative of the Australian Government, Illing knowledge of the Indo-Pacific by supporting Australian undergraduates to study and undertake internships in the region. The ICP Internship and Metarchipi Neuroki connects private-scotor organisations looking for the best and brightest with NCP Scholars seeking a rewarding and challenging workplace experience in the Indo-Pacific. Registrating as a Network member will give your organisation access to a diverse talent pool, and help support students in obtaining professional segregatives in the region. For information on other ways your organisation can get involved please go to the INCP website

In addition to registered organisations, only NCP Scholars and Australian universities have access to the Network islangs. If you are a KCP Mobility Student Interested in opportunities for Internahips under a semester grant, please contact <u>pour university's NCP contact point</u> or Information on possible Internahip hosts. If you have problem accessing this else or the alte content please email <u>ng, business@dist.gov.uv</u>.

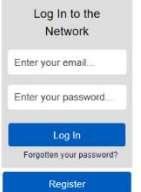

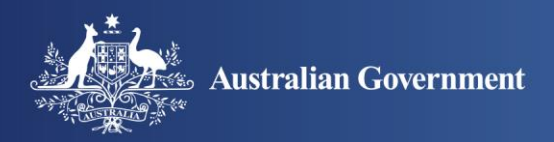

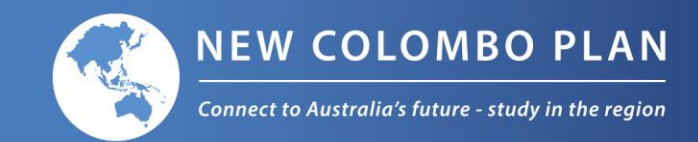

### Introduction

This is the introductory step and includes information about the online network and how you can present the opportunities that you wish to offer New Colombo Plan students.

We hope that you find useful the range of options for registering workplace opportunities to New Colombo Plan students. You can submit opportunities in a variety of ways:

- » registering specific opportunities according to location, discipline and timeframe this allows organisations to target student cohorts that interest them
- » registering a broad range of opportunities or interests this allows organisations to attract a variety of interest from universities and students.

Organisations that are registering to use the online network for the first time are required to acknowledge that they have read and accepted the website's terms and conditions, which are available on this page.

» Read and accept the **terms of use** before proceeding to the registration form.

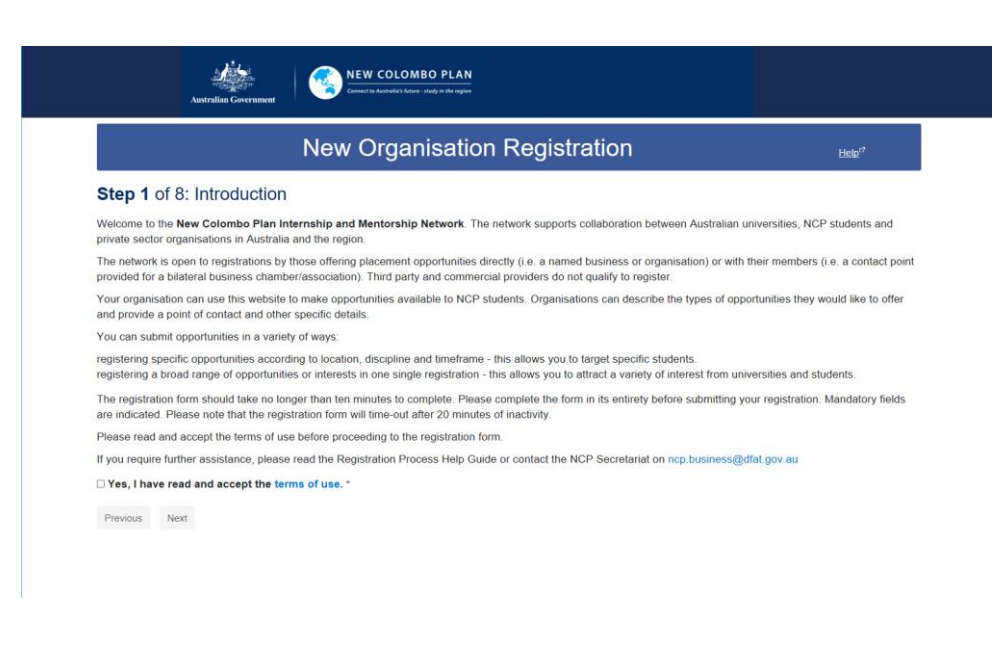

Organisation page

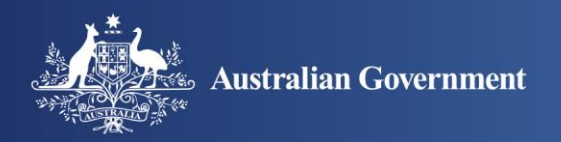

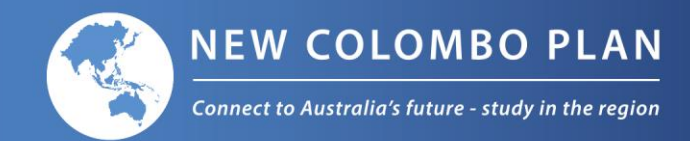

### **Organisation Details**

At this step, you can submit information to promote your organisation to Australian universities and their students receiving New Colombo Plan awards. All information included on the form, including free text contributions, will be listed on the online network and made available to Australian universities and students to review. You can also include a link to your external website, if you wish to do so.

- » Enter your organisation name.
- » Provide a brief description of **about your organisation**.
- » Enter your website address.

|                                                                                                    | New Organisation Registration                                                                                                    | <u>Help</u> <sup>et</sup>                                             |
|----------------------------------------------------------------------------------------------------|----------------------------------------------------------------------------------------------------|-----------------------------------------------------------------------|
| Step 2 of 8: Organisat                                                                                                | ion Details                                                                                                    |                                                                       |
| Il information listed below including<br>ustralian universities and NCP stud<br>axt against each field or the Registr | free text contributions will be listed on the New Colombo Plan Internship and Mentorship Online Ne<br>fents to review. All primary fields need to be filled in. For more information on how to complete your<br>ation Process Help Guide. | twork and made available to<br>registration, please refer to the help |
| lease provide a brief description of                                                                                  | your organisation.                                                                                                    |                                                                       |
| Organisation Details                                                                                                  |                                                                                                    |                                                                       |
| rganisation Name *                                                                                                    |                                                                                                    |                                                                       |
| hout Your Organization *                                                                                              |                                                                                                    |                                                                       |
| bout Your Organisation *                                                                                              |                                                                                                    |                                                                       |
| bout Your Organisation *<br>Vebsite<br>Please enter your organisations websit                                         | e URL                                                                                                    |                                                                       |
| bout Your Organisation * Vebsite Please enter your organisations websit Previous Next                                 | e URL                                                                                                    |                                                                       |

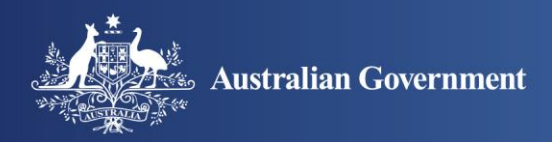

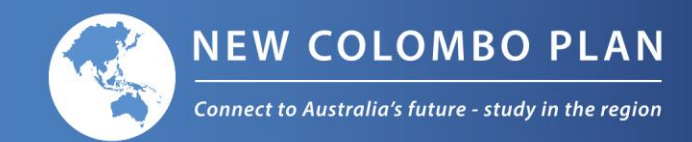

### Contact

At this step, you can provide a contact point to enable Australian universities and students to contact your organisation directly to enquire about the opportunities that you post on the online network.

Note: The personal information that you submit via this website will be published on the website and will be accessible by Australian universities, New Colombo Plan students and by the Australian Government's Support Services Organisation for New Colombo Plan students to assist with the implementation of work placement arrangements.

- » Enter your first name and last name.
- » Enter your **position**.
- » Provide your email address. Note: This email address will be used to log in to the website.

# <image>

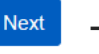

- Offer Details page

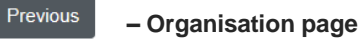

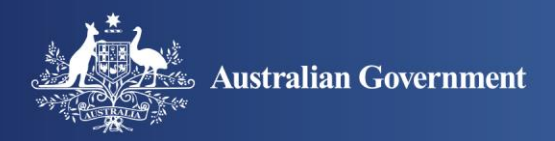

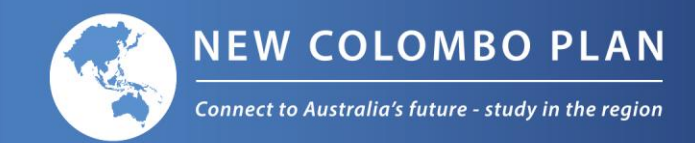

## **Offer Details**

You can use this page to provide details of placement opportunities you wish to offer to New Colombo Plan students.

Please use the options available to select the details of placements that you would like to offer, noting that multiple fields can be selected. This will help you target students of most interest to your organisation. Help text is provided to guide you through the options. If the type of opportunity that you wish to offer is not listed in the drop down menus, please specify in the space provided.

- » Select the **opportunity types** you wish to offer to New Colombo Plan students.
- » The length of opportunities is up to you and can vary depending on your preference.
- » Select the compensation types. Under New Colombo Plan guidelines, there is no requirement to pay students undertaking placements but your organisation may wish to offer compensation.
- » Select the placement types.

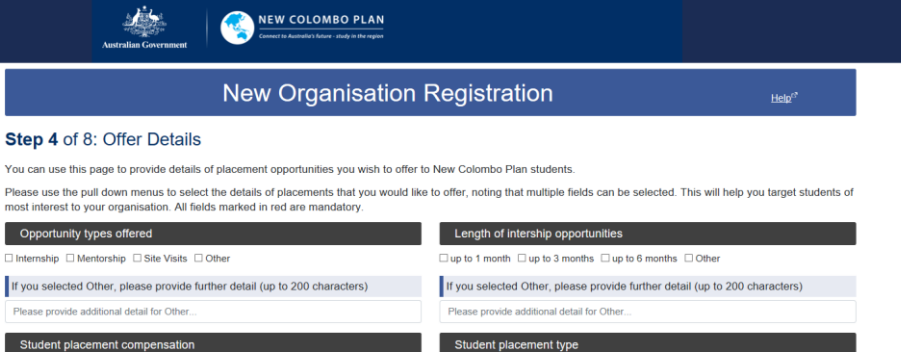

Eull-time Part-time

Under NCP guidelines, there is no requirement to pay students undertaking placements.

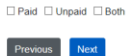

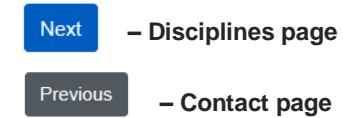

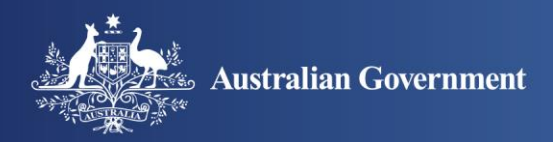

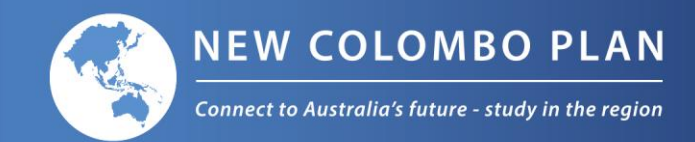

# **Disciplines**

You can use this page to target students undertaking studies in a particular academic discipline, as relevant to the opportunity that you are offering. Australian students from all academic disciplines participate in the New Colombo Plan. If your organisation is interested in hosting a student from one or more specific academic disciplines, please select multiple options. If the discipline you want to target is not listed, please specify in the space provided.

» Select one or more disciplines.

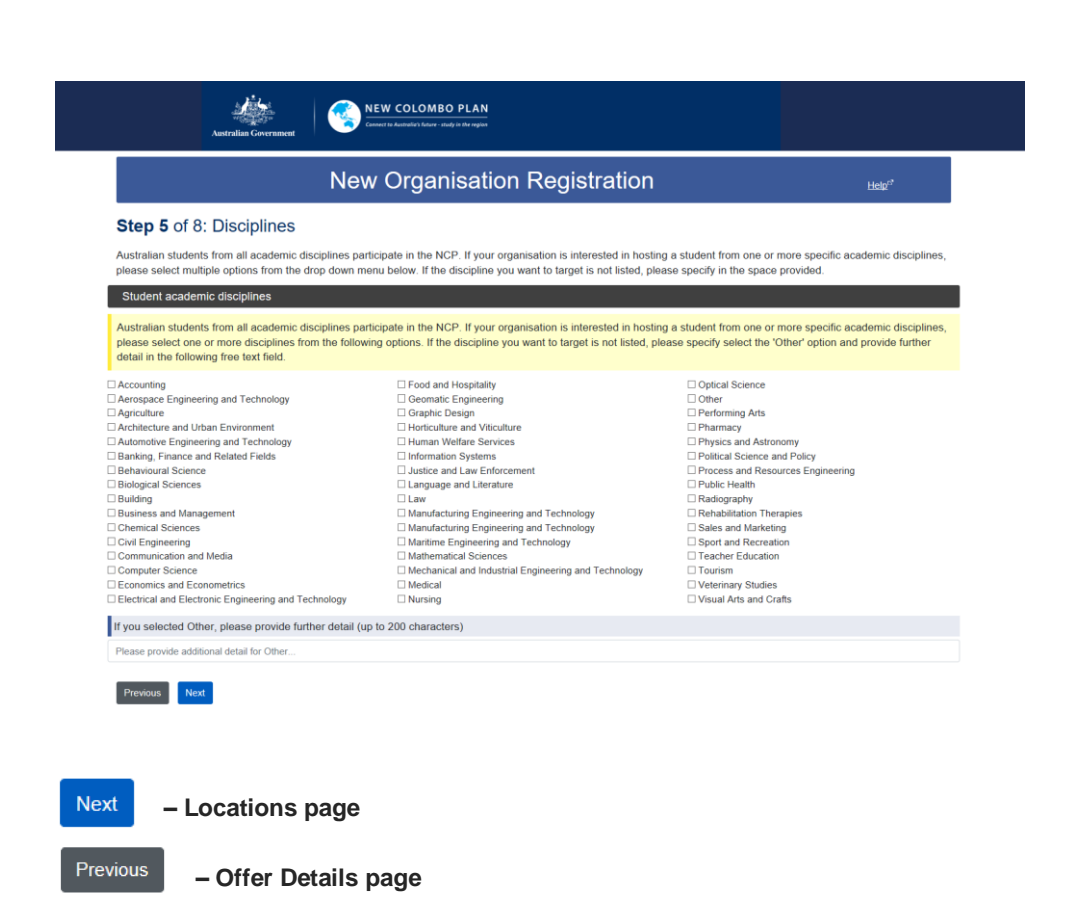

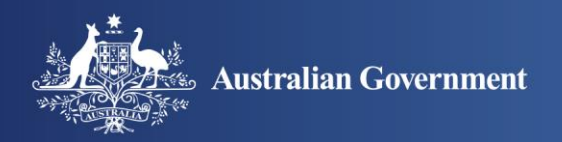

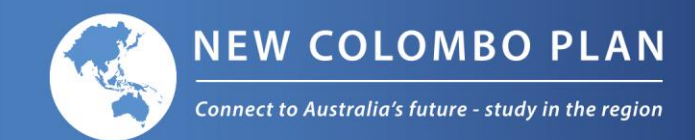

### **Locations**

You can make offers at a single location or offer placements at multiple locations, as best suits your organisation.

» Click the <sup>+</sup> button to add a location including city. To add multiple locations, repeat this step.

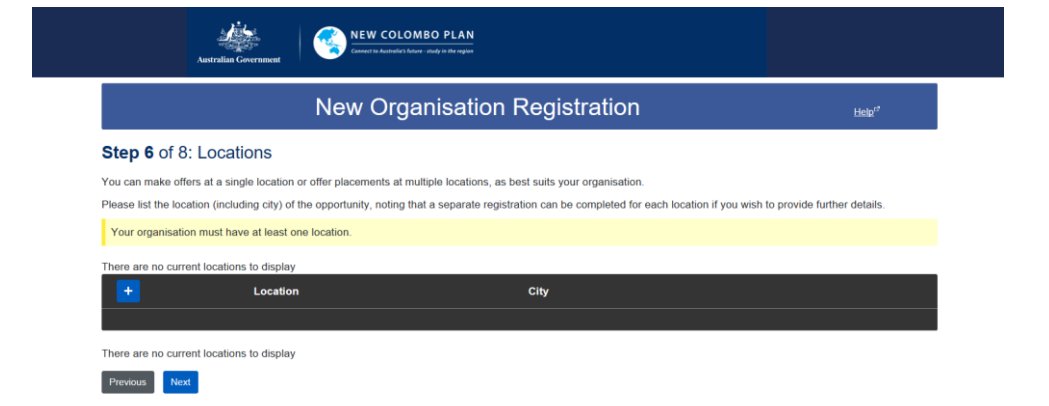

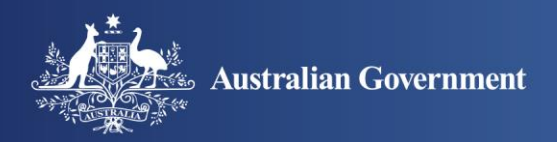

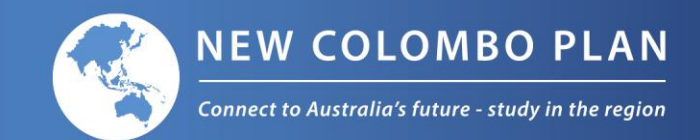

- » Select a **location** from the drop down menu.
- » Enter the city.
- » Click Save when done.

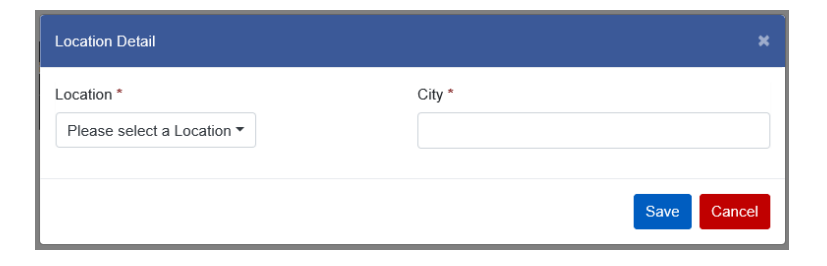

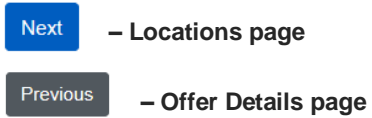

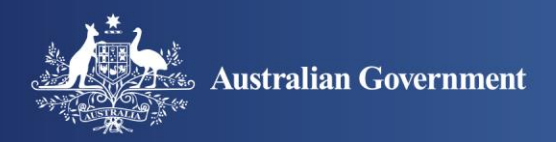

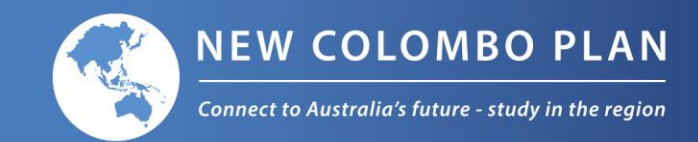

# **Opportunities**

Further to the offer details you have entered, this page allows you to enter details of specific opportunities or other requirements you wish to draw to the attention of New Colombo Plan students. For example, you may wish to enter details of required language skills, a date range for specific opportunities or direct students to an external website containing further information on work place programs offered by your organisation.

Note: Completing this page is not mandatory if you consider that the information you provided under the 'Offer Details' step is sufficient.

» Click the + button to enter details of specific opportunities. To add multiple entries, repeat this step.

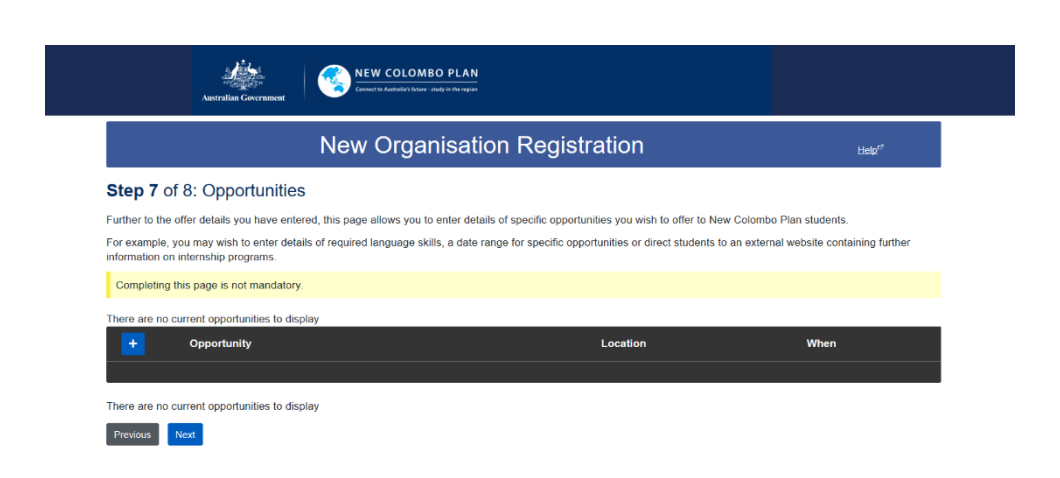

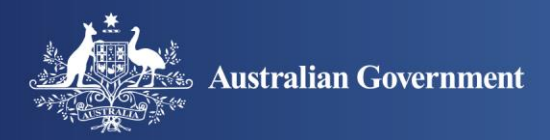

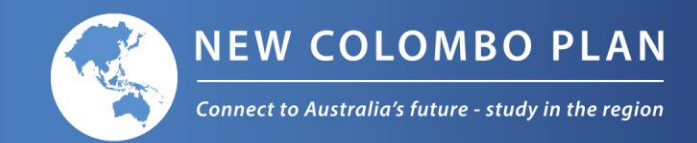

- » Provide a **brief description** about the specific opportunity you wish to offer.
- » Select the **opportunity type**, **location**, including **city**, and a point of **contact**.
- » Provide other details about this specific opportunity, as considered appropriate.
- » Click Save when done.

| Opportunity Detail                     |                                  |  |  |  |
|----------------------------------------|----------------------------------|--|--|--|
| Brief Description *                    |                                  |  |  |  |
|                                        |                                  |  |  |  |
| Opportunity Type *                     | Other                            |  |  |  |
| Please select an Opportunity Type -    |                                  |  |  |  |
| Internship Length                      | Other                            |  |  |  |
| Please select an Internship Length -   |                                  |  |  |  |
| Compensation                           | Placement Type                   |  |  |  |
| Please select a Compensation Type -    | Please select a Placement Type - |  |  |  |
| Discipline                             | Other                            |  |  |  |
| Please select a Discipline -           |                                  |  |  |  |
| Location *                             | City *                           |  |  |  |
| Please select a Location -             |                                  |  |  |  |
| Contacts                               |                                  |  |  |  |
| Contact<br>(Not visible to the public) |                                  |  |  |  |
| Website                                |                                  |  |  |  |
|                                        |                                  |  |  |  |
| Start Date                             | End Date                         |  |  |  |
| =                                      | <b> </b>                         |  |  |  |
| Additional Information                 |                                  |  |  |  |
|                                        |                                  |  |  |  |
|                                        |                                  |  |  |  |
|                                        |                                  |  |  |  |
|                                        | Save Cancel                      |  |  |  |
| Next                                   |                                  |  |  |  |
| - Locations page                       |                                  |  |  |  |
| Previous – Offer Details page          |                                  |  |  |  |

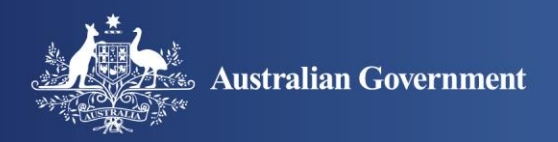

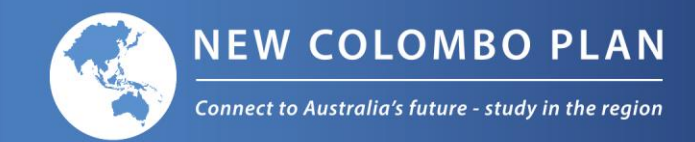

### **Final Step**

This is the final step of the registration process.

The information you submitted via the online registration process will be processed by the New Colombo Plan Secretariat to enable it to be included on the website.

Subject to the success of your registration, we will send you an email with instructions on how to log into the website to view your organisation's listing.

We will also provide instructions on how you can upload your organisation's logo on the website.

The New Colombo Plan Secretariat does not arrange the individual work placements offered by your organisation. Students or universities interested in an opportunity offered by your organisation will contact your nominated contact person. The arrangements for a specific work placement are settled directly between your organisation and the accepting student and their university.

For further assistance please contact the New Colombo Plan Secretariat on +612 6261 9840 or <u>ncp.business@dfat.gov.au</u>.

» Click Submit Registration to submit your registration.

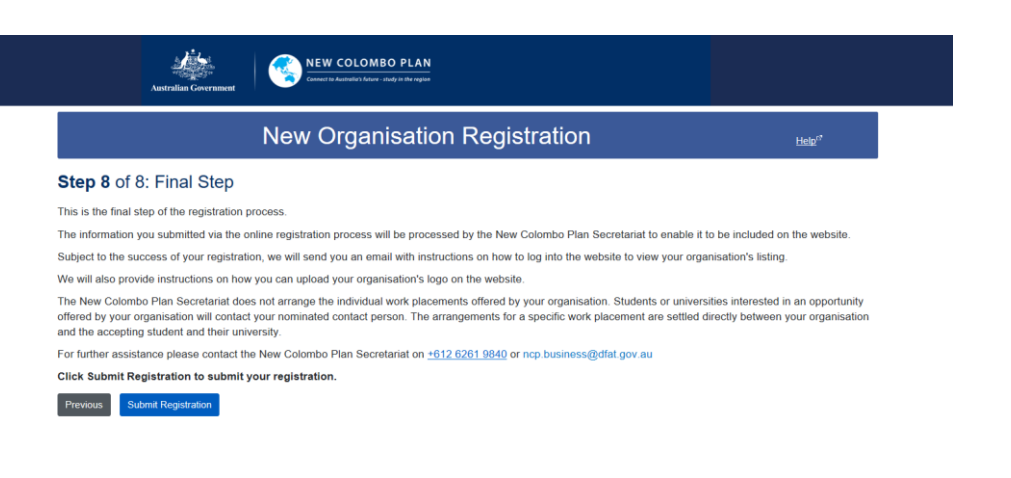

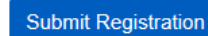

- Submit registration

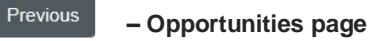